## 非公开发行公司债券报备 子用户及合规用户开立手册

## 一、开立子用户

(一)子用户授权及新增

输入网址 <u>https://rpt.interotc.com.cn</u>,使用主账户登录场 外证券业务报告系统,点击左侧"子用户授权"栏目后,选 择"新增",系统自动弹出"角色信息-新增",选择角色类型 "子用户",填写角色备注后即可点击提交。

|                 |               | 场外证券业绩   | 务报告系统     |      |
|-----------------|---------------|----------|-----------|------|
| 🛉 首页            | 子用户管理× 子用户授权× |          |           |      |
| 系统管理 >>         | 新增 前 删除 / 修改  |          |           |      |
| 🧏 信息完善          | 角色名称          | 角色类型     |           | 角色备注 |
| ◎ 子用户管理 ◎ 子田白姫叔 | 1 ROLE_65z    | <u> </u> |           |      |
|                 |               |          |           |      |
|                 |               |          |           |      |
|                 |               |          |           |      |
|                 |               | 角色信息-新聞  | 1         |      |
|                 |               | 角色名称:    | ROLE wang |      |
|                 |               | 角色类型:    |           |      |
|                 |               | 角色審注:    |           |      |
|                 |               |          |           |      |
|                 |               |          |           |      |
|                 |               |          |           |      |
|                 |               |          |           |      |
|                 |               |          |           |      |
|                 |               |          |           |      |
|                 |               |          |           |      |

图 1-1

(二)角色权限分配

在"子用户授权"页面点击权限配置,在功能权限列表中, 分别在"可操作权限-导航"中勾选填报类、查询类,在"可 操作模块-导航"中勾选"非公开发行公司债券(老入口)"、 "非公开发行公司债券(新入口)",在"用户体系菜单"中

勾选"信息完善"后,点击提交。

| 🕈 首页    | 子用户管理 ×                               | 子用户授权 × | 角色-权限分配×                                              |  |
|---------|---------------------------------------|---------|-------------------------------------------------------|--|
| 系统管理 >> | ■ 提交<br>功能权限列表                        |         |                                                       |  |
| 🔏 信息完善  | □□                                    | 限-导航    |                                                       |  |
| 😪 子用户管理 | ☑ 🗋 填                                 | 报类      |                                                       |  |
| 😪 子用户授权 |                                       | 间类      |                                                       |  |
|         | □□□□□□□□□□□□□□□□□□□□□□□□□□□□□□□□□□□□□ | A       | (老入口)<br>市场业务<br>务管结算<br>务务<br>资级务务<br>统评估接口<br>(新入口) |  |

图 1-2

(三)子用户管理

点击左侧"子用户管理"栏目,点击"新增"图标,在 系统弹窗中"用户类型"选择"子用户",完成信息填写后即 可点击提交。

|             |                                                                |                 | 场外证券业务排                                                                        | <b>贤告系统</b>                            |              |
|-------------|----------------------------------------------------------------|-----------------|--------------------------------------------------------------------------------|----------------------------------------|--------------|
| <b>骨</b> 首页 | 子用户管理×                                                         |                 |                                                                                |                                        |              |
|             | <ul> <li>新增</li> <li>修改</li> <li>角色配置</li> <li>用户名:</li> </ul> | ▲ 重置密码 Q 查询 状态: |                                                                                |                                        |              |
| 《 信息完善      | 用白夕                                                            | 古中州々            | 工作品                                                                            | 中國新                                    | 机构体验         |
| ≪ 子用户管理     | 1 MA0065402                                                    | AXIA            |                                                                                |                                        | 17/179101701 |
| 😪 子用户授权     | 1 MA0065A02                                                    | 100             | 15611112222                                                                    | 15652120000@gg.com                     | 牛志如拠風の1      |
|             |                                                                |                 | 新譜<br>用户名 :<br>[<br>憲 码 :<br>真实姓名:<br>手机号:<br>电子邮箱:<br>用户类型:<br>用户状态:<br>机构名称: | 系统目动生成<br>a1W2e3r4H<br>王王<br>wangxiang |              |

图 1-3

完成提交后,请在"子用户管理"界面选择相应用户, 点击"角色配置"。

| 子用         |                                                                                                    |             |             |                    |         |      |       |
|------------|----------------------------------------------------------------------------------------------------|-------------|-------------|--------------------|---------|------|-------|
| <b>⊕</b> ∌ | 1 「「「「「」」「「」」「「」」「「」」「「」」「「」」「「」」「」」「「」」」「「」」」「」」「」」「」」「」」」「」」「」」」「」」」(「」」」」(「」」」)」(「」」」)」(「」」」)」(「」」」)」(「」」」)」(「」」」)」(「」」」)」(「」」」)」(「」」」)」(「」」」)」(「」」」)」(「」」」)」(「」」」)」(「」」」)」(「」」」)」(「」」」)」(「」」」)」(「」」」)」(「」」」)」(「」」」)」(「」」」)」(「」」」)」(「」」」)」(「」」」)」(「」」」)」(「」」」)」(「」」」)」(「」」」)」(「」」」)」(「」」」)」(「」」」)」(「」」」)」(「」」」)」(「」」」)」(「」」」)」(「」」」)」(「」」」)」(「」」」)」(「」」」)」(「」」」)」(「」」」)」(「」」)」(「」」)」)」(「」」)」(「」」)」(「」」)」(」」)」(「」」)」(」」)」(」」)(」」) | 🔒 重置密码 🔍 查询 |             |                    |         |      |       |
| 用户名        | :<br>用/                                                                                                    | 「状态:请选择 🗸   |             |                    |         |      |       |
|            | 用户名                                                                                                    | 真实姓名        | 手机号         | 电子邮箱               | 机构名称    | 用户类型 | 用户状态  |
| 1          | MA0065A03                                                                                                    | ΞΞ          |             |                    | 牛志茹测试01 | 子用户  | 信息待完善 |
| 2          | MA0065A02                                                                                                    | lin         | 13466111111 | 2312@163.com       | 牛志茹测试01 | 子用户  | 信息待完善 |
| 3          | MA0065A01                                                                                                    | 志茹65子用户     | 15611112222 | 15652130000@qq.com | 牛志茹测试01 | 子用户  | 有效用户  |
|            |                                                                                                    |             |             |                    |         |      |       |

图 1-4

通过角色列表选择相应的角色后,即可点击提交,子用 户创建成功。

| ╋ 首页      | 子用户管理× 用户-角色分配× |
|-----------|-----------------|
| ▲<br>系统管理 | ■ 提交<br>角色列表    |
| 📽 信息完善    |                 |
| < 子用户管理   | ROLE_wang       |
| 😪 子用户授权   |                 |

图 1-5

使用子用户登录场外证券业务报告系统,进行"信息完善"后,即可开展非公开发行公司债券报备。

| 机构间私募产品投给与服务系统              | אבא איז אין איז אין איז אין איז איז איז איז איז איז איז איז איז איז                                                                                                    |
|-----------------------------|----------------------------------------------------------------------------------------------------|
| 🕈 首页                        | <u>信約完美</u>                                                                                                    |
| 业务备案 ∨                      |                                                                                                    |
| ◎ 消息性法<br>品 非公开发行公司债券 (新入口) | 吉坦人以生名:         wingxang         告知人以生名:         wingxang         告知知,以是人生化:         wingxang         告知知,以是人生化:         wingxang         告知和,以是人生化:         wingxang         告知和,以是人生化:         wingxang         告知和,以是人生化:         wingxang         告知和,以是人生化:         wingxang         告知和,以是人生化:         wingxang         告知和,以是人生化:         wingxang         告知和,以是人生化:         wingxang         告知和,以是人生化:         wingxang         man         man         man         man         man         man         man         man         man         man |
| <ul> <li></li></ul>         | 管理人1移动电话:[13811111111] 管理人2移动电话:[13811111111] 合規制门负责人电话:[83897777  管理人1年時、 2007777                                                                                                    |
| 冬 信息完善                      | B 速入1世に、 00007777 B 速入2世紀、 00007777 B 速入2世紀、 11111@cm dm.org.cn<br>管理人1部第: 11111@cm dm.org.cn 普理人2部籍: 111111@cm dm.org.cn                                                                                                    |
|                             | · 捏交   里面                                                                                                    |
|                             |                                                                                                    |
|                             |                                                                                                    |

图 1-6

## 二、开立合规用户

操作方式参考子用户开立流程,其中角色类型、用户类型应当选择"合规用户"。

在功能权限列表中,分别在"可操作权限-导航"中勾选 查询类,在"可操作模块-导航"中勾选"非公开发行公司债 券(老入口)"、"非公开发行公司债券(新入口)",在"用户 体系菜单"中勾选"信息完善"后,即可点击提交。